| About Handset1-2                    |
|-------------------------------------|
| Display Positions and Operations1-2 |
| Viewer Position 1-2                 |
| Motion Control 1-3                  |
| USIM Card1-4                        |
| About USIM Card1-4                  |
| USIM Card Installation1-5           |
| USIM PINs 1-5                       |
| Parts & Functions1-6                |
| Handset 1-6                         |
| Key Operations in Standby 1-8       |
| Display                             |
| About Battery1-12                   |
| Before Charging 1-12                |
| Battery Installation1-13            |
| Charging Battery 1-14               |
| Handset Power On/Off1-15            |
| Manner Mode1-16                     |
| Minding Mobile Manners1-16          |
| Manner-related Features1-16         |
| Activating Manner Mode1-17          |
| Activating Offline Mode1-17         |
| Activating Driving Mode 1-17        |
| Handset Menus1-18                   |
| Main Menu                           |
| Menu Numbers 1-19                   |

| Standby Ontions                       | 1 20 |
|---------------------------------------|------|
| Stanuby Options                       | I-20 |
| Charteste                             | 1-20 |
| Shortcuts                             |      |
| Accessing Functions/Info from Standby | 1-21 |
| Functions Available in Standby Window | 1-22 |
| Customizing User Interface            | 1-22 |
| Customized Screen                     | 1-22 |
| Changing Display Font                 | 1-23 |
| Private Menu                          | 1-24 |
| Opening Private Menu                  | 1-24 |
| Customizing Private Menu              |      |
| Adding Shortcuts                      | 1-24 |
| Simple Menu                           | 1-25 |
| Activating Simple Menu                |      |
| Simple Menu.                          |      |
| Using Videos/Music                    |      |
| Passwords                             | 1-78 |
| Phone Password                        | 1-28 |
| Center Access Code                    | 1-78 |
| Security Code                         | 1-28 |
| MultiTack                             | 1_70 |
| Activating Another Function           | 1_20 |
| Ending Current Eunctions              | 1_20 |
| View Blind                            | 1 20 |
|                                       | 1-30 |
| wy Number                             | 1-30 |
| Viewer Position                       | 1-31 |
| Touch Panel Operations                | 1-31 |
| Display Lock                          | 1-33 |
| Touch Panel Menus                     | 1-34 |

# **About Handset**

Use 942P in Normal Position and Viewer Position. Operations and functions vary by Display position.

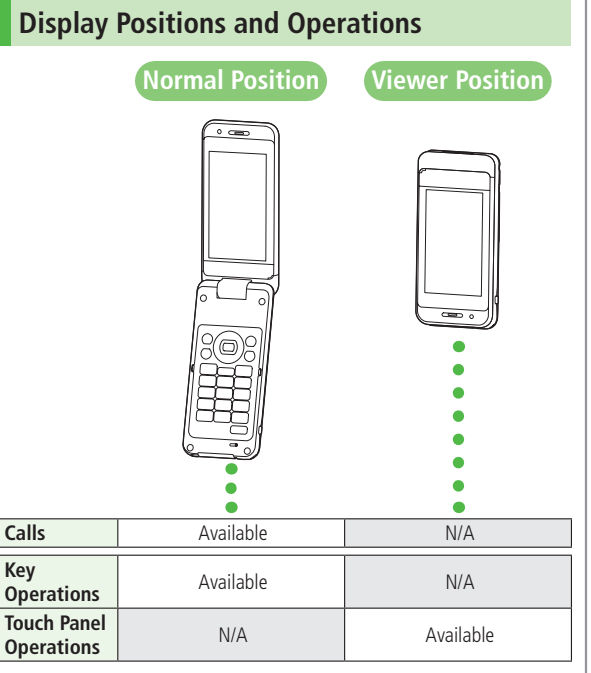

• Touch Panel Operations: 🖙 P.1-31

# **Viewer Position**

Rotate Display 180° clockwise and close.

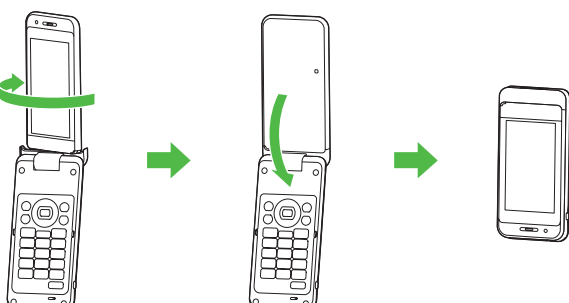

 To return to Normal Position, open Display part and rotate 180° counterclockwise.

## Note

- Keep Display from striking Keypad or a table.
- Do not rotate to the other way.
- Do not rotate more than 180°.

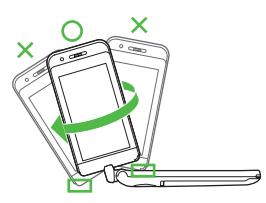

## Note

# **Motion Control**

In Viewer Position, rotate handset 90° counterclockwise for Landscape View; rotate 90° clockwise to return to Portrait View.

## Motion Control Function Available for:

- · Still images
- · S! Appli (Motion Control-compatible apps only)
- · Yahoo! Keitai (Motion Control is OFF by default)
- · PC Site Browser/Direct Browser
- Mobile Widget/S! Information Channel, etc.

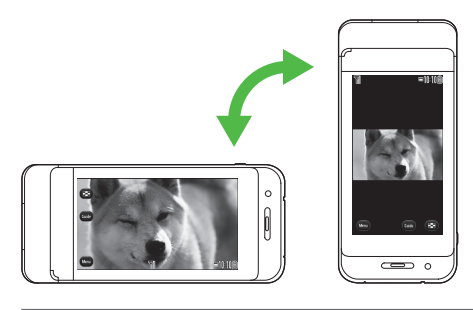

#### Note

- In Normal Position, Motion Control is only available for active S! Appli.
- Motion Control may not function depending on handset angle.
- $\bullet$  For still images, Motion Control is available for 90°, 180°, 270° and 360° Display orientation.

| Tip      | •••   | •    | ٠   | •   | • |       | •    | ٠    | •     | •   | •  | ٠   | ٠    | • | •    | •   | ٠  | • | • |
|----------|-------|------|-----|-----|---|-------|------|------|-------|-----|----|-----|------|---|------|-----|----|---|---|
| Settings | Motio | on C | ont | rol |   | Custo | omiz | ze N | /loti | ion | Со | ntr | ol ( | ß | P. 1 | 18- | 6) |   |   |

# **USIM Card**

# About USIM Card

Universal Subscriber Identity Module (USIM) Card is an IC card containing customer and authentication information, including handset number, and limited Phone Book entry and SMS message storage. USIM must be inserted to use handset or Network services (calling, messaging, Internet, etc.). Turn handset off before inserting/removing USIM Card.

**USIM Card** 

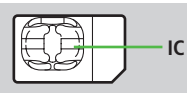

- Insert USIM Card into other compatible SoftBank handset to use information saved on USIM Card.
- Use SoftBank specified USIM Card only; non-specified USIM Cards may not function properly.
- Do not insert USIM Card into other IC card devices. SoftBank is not liable for any resulting damages.
- Keep IC portion clean.
- Do not damage, carelessly touch or short-circuit IC chip; doing so may result in loss of data or malfunction.
- Remove dust/debris with a soft, dry cloth.
- Do not place labels, etc. on USIM Card; may cause failure.
- If handset is dropped/subjected to shock, handset may return to Standby. This is not a malfunction.

# If **USIM not inserted After power-off Insert USIM** appears,

re-insert USIM Card properly then restart handset.

## Important

- USIM Card is the property of SoftBank.
- Return USIM Card to SoftBank upon service cancellation.
- USIM Card will be reissued for a fee if lost or damaged.
- If USIM Card/handset with USIM Card inserted is lost or stolen, contact SoftBank Mobile Customer Center or Global Call Center (
   (
   P.19-33).
- Back up USIM Card files. SoftBank is not liable for lost files.
- USIM Card specifications/performance may change without prior notice.
- Pre-installed SI Appli may be unusable while a different or replacement USIM Card is inserted into handset.
- Returned USIM Cards are recycled.

### Note

 Some downloaded files may be inaccessible after upgrades/repairs, USIM Card/handset replacement.

# **USIM Card Installation**

● Always turn off handset power before removing battery. (Remove Battery Cover: □ P.xxiv/Remove Battery: □ P.1-13)

## Inserting

1 With IC chip down, insert USIM Card

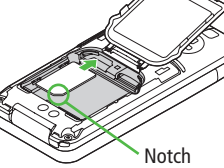

## Removing

1 Slide out USIM Card gently

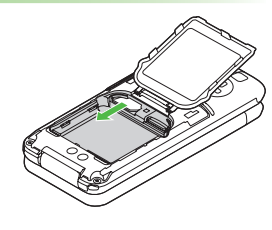

### Note

- Do not force USIM Card into or out of handset; may damage handset/ USIM Card.
- Be careful not to lose the removed USIM Card.
- Avoid touching USIM Card terminals or IC chip; doing so may hinder performance/USIM Card recognition.

# **USIM PINs**

## There are two USIM Card security codes: PIN & PIN2

- PIN and PIN2 are set to **9999** by default.
- PIN/PIN2 can be changed ( $rac{2}{2}$  P.12-3).

| PIN  | <ul> <li>4 to 8-digit code used to prevent unauthorized handset use.</li> <li>When PIN Authentication (</li></ul> |
|------|----------------------------------------------------------------------------------------------------|
| PIN2 | Required to clear call times/costs or set maximum cost ( $\square P$ .18-9).                                      |

## PIN Lock & Cancellation (PUK/PUK2)

PIN Lock or PIN2 Lock is activated if PIN or PIN2 is incorrectly entered three times. Cancel PIN Lock or PIN2 Lock by entering the PIN Unblocking Key (PUK/PUK2) ( $\square P$ .12-3).

● For information on PUK/PUK2, contact SoftBank Mobile Customer Center, General Information (ピア P.19-33).

## Note

- If PUK/PUK2 is incorrectly entered ten times, USIM Card is locked and handset is disabled. Write down PUK/PUK2.
- For procedures required to unlock USIM Card, contact SoftBank Mobile Customer Center, General Information (13 P.19-33).

# **Parts & Functions**

# Handset

47

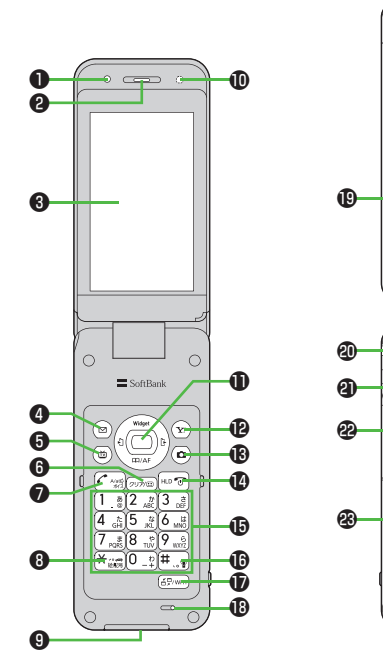

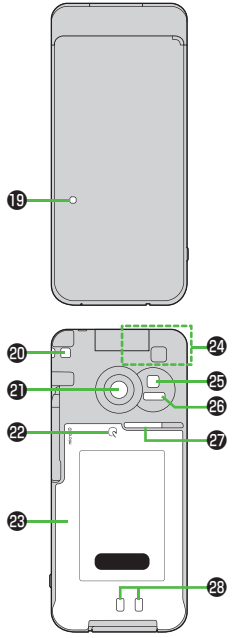

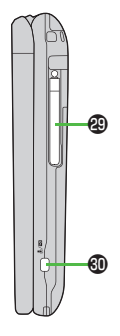

## Using Earphone Microphone or Video Output Cable

Connect following accessories (A) and (B) to External Port.

(A) Earphone Microphone or Video Output Cable

(B) Stereo Earphone Conversion Cable

<Operation>

① Connect flat plug (A) to flat terminal (B) ② Connect plug (B) to External Port

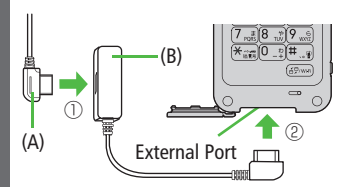

 Do not press microphone button when connecting Earphone Microphone. Doing so may cause malfunction. If pressed accidentally, unplug then reconnect earphone.

## Light Sensor

· Detects ambient light

## 2 Earpiece

## **3** Display/Touch Panel

## ④ ☑ Mail Key

- Open Messaging menu

## 5 TV Key

- Activate TV

## 6 Direction Clear/Memo Key

- $\cdot$  Delete characters
- $\cdot\,$  Cancel menus
- $\cdot \,$  Use Answer Phone

## Send Key

- · Initiate or answer calls
- Toggle upper/lower case in text entry windows
- $\cdot \,$  Use Voice Dial

# ⑧ ★ ×/Driving Mode Key

- Enter "<del>X</del> "
- Access pictographs/symbols/smileys/URLs in text entry windows
- Toggle Driving Mode On/Off

## External Port

 Connect AC Charger, Stereo Earphone Conversion Cable or other accessories here

## Charging Indicator

 $\cdot\,$  Lights in red for charging

## Multi Selector

- · Scroll up/down/left/right to navigate menus and text (C P.ix)
- Select indicators/icons/S! Quick News
- Open Phone Book
- Dopen Incoming Call Logs
- Open Redial logs

# Yahoo! Keitai Key

- Open Yahoo! Keitai top menu

# Camera Key

- · Activate Camera/Video Camera
- ・ Execute Lower Right Softkey function (ビデP.ix)

## End/Escape & Power Key

- Power on/off (🖆 P.1-15)
- $\cdot$  End calls
- $\cdot\,$  Return to Standby

## Keypad

Enter phone number/text

## () ##/Manner Key

- Enter "#"
- Toggle Manner Mode

## MULTI/Wi-Fi Switch Key

- Open TASK MENU
- Toggle Wi-Fi function On/Off

## Microphone Microphone

## Notification Light/Charging Indicator

- · Flashes for incoming transmissions
- · Lights in red for charging

## Strap Eyelet

## 2 Camera

# 

 Place Logo over a reader/writer when using Osaifu-Keitai<sup>®</sup> ( P.13-11)

## Battery Cover

 Open Inner Cover and insert/remove USIM Card/Battery/microSD Card

## Antenna

## Photo light

- · Lights/flashes during Camera use
- $\cdot\,$  Use when shooting in dark places

## Infrared Port

 $\cdot \,$  Transfer data via Infrared

## Speaker

## Charging Terminals

## TV Antenna

## (□ (□ / ♥)Side Key

- Activate Camera/capture images [Handset Closed]
- Toggle Manner Mode On/Off
- Check missed calls/new messages

## [In Viewer Position]

- $\cdot$  End function
- · Set Display Lock

# Key Operations in Standby

Press or press and hold (more than one second) a key in Standby to execute the following.

| Key Ope    | erations               | Functions                       |
|------------|------------------------|---------------------------------|
|            | Short Press            | Initiate a call                 |
|            | Long Press             | Voice dial                      |
|            | Short Press            | N/A                             |
| (          | Long Press<br>(2+ sec) | Turn off power                  |
|            | Short Press            | Open Main Menu                  |
|            | Long Press             | Activate/cancel Keyguard        |
| auaraa     | Short Press            | Play Answer Phone               |
| 00/100     | Long Press             | Activate/cancel Answer Phone    |
|            | Short Press            | Activate Camera                 |
|            | Long Press             | Activate Video Camera           |
|            | Short Press            | Activate Digital TV             |
|            | Long Press             | Activate/cancel IC Card Lock    |
|            | Short Press            | Open Messaging Menu             |
|            | Long Press             | Open S! Mail Composition window |
| <b>V</b>   | Short Press            | Access Yahoo! Keitai            |
| <b>1</b> / | Long Press             | Open Yahoo! Keitai Menu         |
| (F Days)   | Short Press            | Open TASK MENU                  |
|            | Long Press             | Toggle Wi-Fi on/off             |
|            | Short Press            | Select indicators/icons/ticker  |
|            | Long Press             | Activate slideshow              |

| Key Operations        |             | Functions                     |  |  |  |  |
|-----------------------|-------------|-------------------------------|--|--|--|--|
| 0                     | Short Press | Open Phone Book search window |  |  |  |  |
|                       | Long Press  | Open Phone Book entry window  |  |  |  |  |
|                       | Short Press | Open Incoming Call Logs       |  |  |  |  |
|                       | Long Press  | Open Received address logs    |  |  |  |  |
|                       | Short Press | Open Redial logs              |  |  |  |  |
|                       | Long Press  | Open Sent address logs        |  |  |  |  |
|                       | Short Press | Enter "1"                     |  |  |  |  |
|                       | Long Press  | Open Phone Book page "あ"      |  |  |  |  |
|                       | Short Press | Enter "2"                     |  |  |  |  |
|                       | Long Press  | Open Phone Book page "か"      |  |  |  |  |
| Short Press Enter "3" |             | Enter "3"                     |  |  |  |  |
| (L)                   | Long Press  | Open Phone Book page "さ"      |  |  |  |  |
|                       | Short Press | Enter "4"                     |  |  |  |  |
| Long Press            |             | Open Phone Book page "た"      |  |  |  |  |
| Ē                     | Short Press | Enter "5"                     |  |  |  |  |
| 3                     | Long Press  | Open Phone Book page "な"      |  |  |  |  |
| G                     | Short Press | Enter "6"                     |  |  |  |  |
|                       | Long Press  | Open Phone Book page "は"      |  |  |  |  |
|                       | Short Press | Enter "7"                     |  |  |  |  |
|                       | Long Press  | Open Phone Book page "ま"      |  |  |  |  |
| $\bigcirc$            | Short Press | Enter "8"                     |  |  |  |  |
| Long Press            |             | Open Phone Book page "や"      |  |  |  |  |
| Short Press           |             | Enter "9"                     |  |  |  |  |
| 9                     | Long Press  | Open Phone Book page "ら"      |  |  |  |  |
|                       | Short Press | Enter "0"                     |  |  |  |  |
|                       | Long Press  | a Open Phone Book page "わ"    |  |  |  |  |

| Key Operations              |             | Functions                    |
|-----------------------------|-------------|------------------------------|
|                             | Short Press | Enter " 🗙 "                  |
|                             | Long Press  | Activate/cancel Driving Mode |
| # Short Press<br>Long Press |             | Enter "#"                    |
|                             |             | Activate/cancel Manner Mode  |
| Short Press                 |             | Activate Camera              |
|                             | Long Press  | Activate Camera              |

# Display

# **Display Indicators**

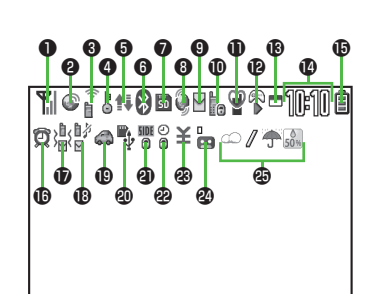

• 🚯 - 🕲 Settings

Shows current settings. Access settings menu from these indicators. (

## Signal Strength

Y Strong Y Moderate Y Weak Y Low Offline Mode Active **OUT** Out-of-Range

- Packet Transmission in Progress (PC) Dial-up Connection Established on PC 3G/GSM Packet Transmitting ٢ 18 Operator (set for Select Operator) Out-of-Range / 551 3G/GSM Packet Transmission Available\* Image: A state of the state of the state \* Appears only while abroad Wi-Fi On (Out-of-Range) / 🔓 Keitai Wi-Fi/Direct Access Available (In-Range/Transmitting) I Direct Access Available (In-Range/Transmitting) **A** Secure Content S! Addressbook Back-up Synchronizing 0 Auto Sync Settings Active **G** PC Site Browser Active Direct Browser Active Infrared Transmission IC Transmission ¥
  - Ŷ USB Cable Connected
  - Revolution Revolution Revoluti Revolution Revolution Revolution Revolution Revolutio

3

6 🔝 Software Update (Notification/Updating/Result) Voice Mail (Blue) Bluetooth<sup>®</sup> Device Connected (Black) Bluetooth<sup>®</sup> Power Save Mode microSD Card 50 Inserted Reading/Writing Data ş. Write-protected Ô Unsupported Unusable **USB Cable (Not Included) Connected** E) microSD Mode NTP MTP Mode **During Call** During Video Call C During Voice Call 🚯 🏶 Positioning New S! Quick News Information ۲ (00) Bo New S! Information Channel info

- 9 🛛 Unsent Message
  - М Unread Message
  - Incoming Mail Memory Full

## **O** Security

- Privacy Key Lock Active
- Personal Data Lock Active
- 6 Key Pad Dial Lock Active
- ¥ IC Card Lock Active
- S Secret Mode and Secret Data Only Active
- េទ្ឋ Key Pad Dial Lock, Secret Mode and Secret Data Only Active
- Key Pad Dial Lock and Personal Data Lock Active
- Secret Mode, Secret Data Only and IC Card Lock Active
- Privacy Key Lock and IC Card Lock Active
- Personal Data Lock and IC Card Lock Active
- ¥n Key Pad Dial Lock and IC Card Lock Active
- **75** Key Pad Dial Lock, Secret Mode, Secret Data Only and IC Card Lock Active
- 💭 Key Pad Dial Lock, Personal Data Lock and IC Card Lock Active
- 0 👻 Manner Mode Active
  - Manner Mode (set in User Mode)

| 🕑 S! Appli                                         |
|----------------------------------------------------|
| 🗣 / 🖷 Active/Paused                                |
| Auto Start Request Received                        |
| K / Start Request Received while Active/<br>Paused |
| 🚯 🗖 One Function Active                            |
| Multiple Functions Active                          |
| Digital TV Active                                  |
| During Timer Recording                             |
| 😨 / 🗓 🛛 Recording TV Program/Paused                |
| 🏭 / 🏭 Music Playback/Paused                        |
| Time                                               |

## Battery Level

- $\blacksquare \rightarrow \blacksquare \rightarrow \square \rightarrow \square (\text{Red})$
- (Red) Alarm Set (Today) (Blue) Alarm Set (After Today)
- - ₩ Vibration Active (Incoming Message)
  - 歍 Vibration Active (Incoming Call/Message)
- **B** Incoming Call Ringtone Disabled
  - M Incoming Message Ringtone Disabled
  - 彭 Incoming Call/Message Ringtone Disabled
- 🕲 🦚 Driving Mode

| 20       | $\boldsymbol{\Psi}$ | Communication Mode set for USB Mode                                |  |  |  |  |  |  |  |
|----------|---------------------|--------------------------------------------------------------------|--|--|--|--|--|--|--|
|          | Ŷ                   | nicroSD Mode set for USB Mode                                      |  |  |  |  |  |  |  |
|          | MTP                 | MTP Mode set for USB Mode                                          |  |  |  |  |  |  |  |
| 2        | SIDE<br>🕀           | Side Key Disabled when Handset Closed                              |  |  |  |  |  |  |  |
| 22       | ()<br>()            | Timer Lock at Close Active                                         |  |  |  |  |  |  |  |
| 23       | ¥                   | Call Charge Reached Upper Limit                                    |  |  |  |  |  |  |  |
|          | •                   | Back Light OFF                                                     |  |  |  |  |  |  |  |
|          |                     | View Blind ON                                                      |  |  |  |  |  |  |  |
|          |                     | Back Light OFF; View Blind ON                                      |  |  |  |  |  |  |  |
| 24       |                     | Answer Phone Active (Number of<br>Recorded Messages (Voice Calls)) |  |  |  |  |  |  |  |
|          | 1 TV                | Answer Phone Active (Number of<br>Recorded Messages (Video Calls)) |  |  |  |  |  |  |  |
| <b>æ</b> | We                  | ather Indicator (🖙 P.8-3)                                          |  |  |  |  |  |  |  |
| Ν        | lot                 | 2                                                                  |  |  |  |  |  |  |  |

• To show indicator description: Main Menu Settings Display Settings **Describe Icons Mathematical States** Test to highlight an indicator

# **About Battery**

# **Before Charging**

Charge battery before use or after a period of disuse (AC Charger sold separately).

● Charging Time & Operating Time Estimates: 🖙 P.19-25

# About Battery

- Clean handset, battery & charger with dry cotton swab.
- Replace battery if operating time shortens noticeably.
- Charge battery at least once every six months.
- Use a case when carrying battery separately.

# Charging

- Battery must be installed to charge it.
- It may take longer for charging when handset is on.
- Move charger away from TV/radio if interference occurs.

# **Battery Time**

- Using handset in the following conditions may shorten battery time.
  - · Extreme temperatures
  - · Handset/battery/AC Charger terminals are dirty
  - · Weak signal/out-of-range
  - · Handset is left mid-operation (not in Standby)
  - · Playing Music Player, Wi-Fi is on, TV or S! Appli is active, etc.
- Extending battery time

Example:

- Turn Back Light Time OFF or set a shorter time for Power Saver mode (CPP.18-5)
- Select **OFF** for Key Tone (

# When Battery Runs Out

## • Unless a Call is in Progress

A message appears and warning tone sounds for 10 seconds. Handset power turns off automatically after one minute; press any key except (CCM/) to cancel warning tone manually. Charge or replace battery.

- · If Manner Mode is active, nothing sounds.
- $\cdot\,$  To stop warning tone, press [] (Cm/P) while handset is closed.

## • During a Call

A message appears and warning tone sounds via Earpiece or Speaker. After 20 seconds, call ends and handset shuts down in one minute. Charge or replace battery.

# **Battery Strength Indicator**

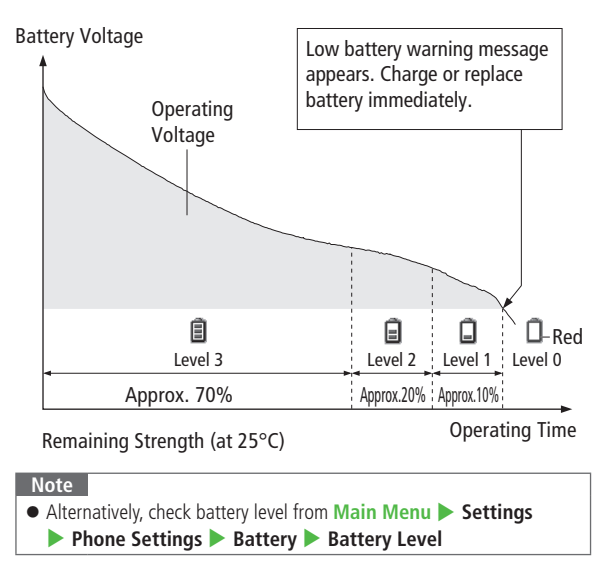

# **Battery Installation**

## **Insert Battery**

Align battery contacts with handset pins

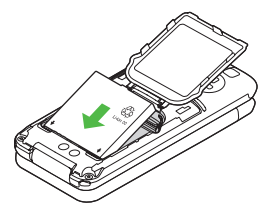

## **Remove Battery**

Lift battery out as shown

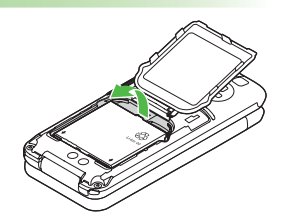

## Note

• Lithium-ion batteries are valuable and recyclable resources.

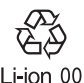

- Recycle used lithium-ion battery at a shop displaying the symbol shown to the right.
- · To avoid fire or electric shock, do not:
- Short-circuit battery
- Disassemble battery

# **Charging Battery**

Use Desktop Holder with AC Charger (sold separately) to charge battery.

- Use only specified AC Charger.
- Charging time: 1 P.19-25

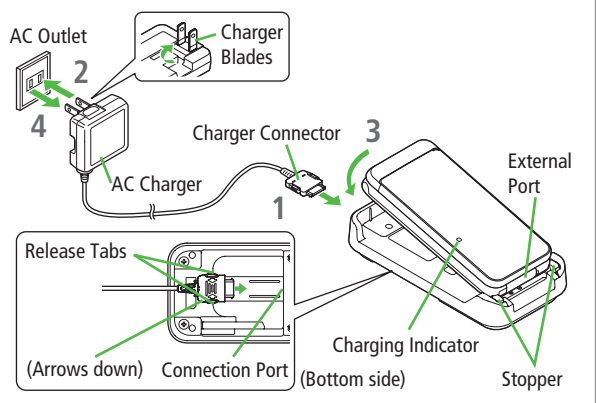

Connect AC Charger to Desktop Holder

Insert Charger Connector (arrows down) into Connection Port.

# 2 Extend Charger Blades, and plug AC Charger into AC Outlet

# 3 Align External Port with Stopper, and push handset in the direction of arrow until it clicks

Charging Indicator illuminates and charging starts. When charging is complete, Charging Indicator goes out.

- When Charging Indicator flashes, remove handset from Desktop Holder and battery from handset then attach them again.
- Charge Sound is heard when charging starts/ends. When handset is turned off or in Manner Mode, nothing sounds.

# 4 When charging is complete, remove handset from Desktop Holder and unplug AC Charger from AC Outlet

Fold back Charger Blades after unplugging AC Charger. Squeeze Release Tabs and pull straight out to remove Charger Connector.

## Desktop Holder Stand

Use Desktop Holder as a handset stand when viewing TV or videos (Viewer Position). Extend Stand as pictured below.

• Hold Desktop Holder for handset operations.

# Extend completely

Stand

## Charging with AC Charger Only

Insert Charger Connector (arrows up) into External Port. To remove, squeeze Release Tabs and pull straight out.

● Open/Close External Port Cover:

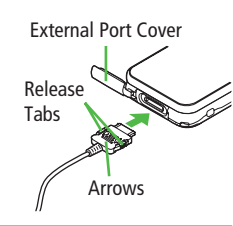

#### Note

- Make sure not to get strap caught between handset and Desktop Holder.
- For details, read AC Charger instructions.

Tip

Settings ●Start/End Charging Tone (ピアP.18-3)

# Handset Power On/Off

# Press and hold 🔿

Start-up window and waterproof precautions appear and handset enters Standby.

• Enter PIN if PIN Authentication is ON (ப → P.12-2).

# Press no for 2+ seconds

Handset shuts down.

 Do not turn on handset immediately after turning off. Wait a few seconds.

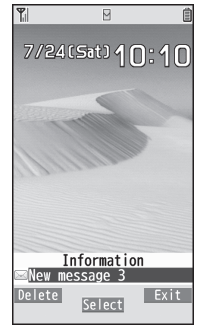

Standby

## Initial Setup

2

The first time handset powers up and Initial setting window appears, select *YES* and set the following: (Each item can be set separately.)

| Date & Time* ( 🗇 P.18-9)       | Set date and time                                                |
|--------------------------------|------------------------------------------------------------------|
| Phone Password<br>(ビ͡ਡ P.12-2) | Enter <b>9999</b> , and enter new Phone<br>Password (4-8 digits) |
| Key Tone (ப் ₽.18-3)           | Select ON or OFF                                                 |
| Font Size (⊆ P.18-6)           | Set Display font size all at once                                |

\* May be automatically set

## View Information Messages

At time of purchase, information messages are provided for your convenience.

• Highlight an item (27 P.1-20), then press

● ☑ → Incoming Mail → Received → Select a message Widgets and S! Ouick News appear in Standby after a message is opened.

## Note

- If USIM not inserted After power-off Insert USIM appears, clean and properly re-insert USIM Card then restart handset.
- When handset is open or in Viewer Position, Display turns off after a period of inactivity.

## **Retrieving Network Information**

- Update Network Information to use messaging, Internet, etc.
- Update Network Information manually: Main Menu > Settings
  - ► Connectivity ► Retrieve NW Info ► YES
- Settings ●Wallpaper ●Add Calendar to Wallpaper ●Change Wallpaper Randomly (□ P.18-3)
   ●Start-up Window (□ P.18-4)

# Manner Mode

# Minding Mobile Manners

Please use your handset responsibly. Use these basic tips as a guide. Inappropriate handset use can be both dangerous and bothersome. Please take care not to disturb others when using your handset. Adjust handset use according to your surroundings.

- Turn it off in theaters, museums and other places where silence is the norm.
- Refrain from use in restaurants, lobbies, elevators, etc.
- Observe signs and instructions regarding handset use aboard trains, etc.
- Refrain from use that interrupts the flow of pedestrian or vehicle traffic.

# **Manner-related Features**

| Manner Mode<br>(ビ͡ᢖ P.1-17)                          | Mute handset tones and activate vibration for incoming transmissions.                                                    |
|------------------------------------------------------|----------------------------------------------------------------------------------------------------|
| Vibration Mode<br>(ビ͡ਡ P.18-2)                       | Activate in public places, meetings, etc. for silent<br>call/message alerts.                                             |
| Ringer Volume<br>(ビ͡͡͡͡͡͡͡͡͡͡͡͡͡͡͡͡͡͡͡͡͡͡͡͡? P.18-2) | Adjust call/message tones, etc.                                                                                          |
| Offline Mode<br>(ビ͡͡͡͡͡͡͡͡͡͡͡͡͡͡͡͡͡͡͡͡͡͡͡? P.1-17)   | Suspend all handset transmissions.                                                                                       |
| Answer Phone<br>(ビデ P.2-15)                          | Use to handle incoming calls when inappropriate/<br>unsafe to answer.                                                    |
| Driving Mode<br>(பீச P.1-17)                         | While driving, send a voice message informing<br>the caller that you cannot answer the call.<br>(Handset does not ring.) |

## **Activating Manner Mode**

# Press one key to mute handset tones and activate vibration for incoming transmissions.

- Manner Mode settings can be changed (
- When Manner Mode is active, Papears.
- 1 In Standby, press and hold (#)
  - To cancel: Press and hold (#) again

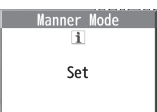

#### Note

- Shutter click and incoming tone via Earphone (*Level 1*) sound even in Manner Mode.
- When activating Music Player or Digital TV in Manner Mode, confirmation appears asking whether to cancel Manner Mode.

# **Activating Offline Mode**

# Temporarily suspend all handset transmissions; when active, all calls/messages and incoming information are blocked.

• When Offline Mode is active, 🍸 appears.

### Main Menu Settings Call Settings Offline Mode

YES

To cancel: Follow the same steps

#### Note

 Offline Mode disables Bluetooth<sup>®</sup>/Wi-Fi/Infrared/IC transmissions. Bluetooth<sup>®</sup> handsfree devices cannot be used either.

# **Activating Driving Mode**

Handset does not ring for incoming calls. Voice guidance informs the caller you are unavailable and handset records voice/video messages.

- When Driving Mode is active, appears.
- In Standby, press and hold \*
  - ullet To cancel: Press and hold  $(\bigstar)$  again

#### Note

- When Answer Phone memory is full, incoming calls are rejected.
- Ringtone sounds through Earphone Microphone when connected.

# **Handset Menus**

# Main Menu

| 1         | <ul> <li>パ/24(Sat)10:10</li> <li>パ/24(Sat)10:10</li> <li>じいいいっしょう</li> <li>じいいいっしょう</li> <li>(いいいっしょう</li> <li>Standby</li> <li>In Standby, ・</li> <li>To change Main Mere</li> </ul> |                                 | Fil<br>Wessacing<br>Wessacing<br>Westfacture:<br>Tools<br>Tw<br>Simple<br>Private<br>M | Yahool<br>Yahool<br>Bata, Folder<br>Phone<br>Kane<br>Asacat | UPIDE<br>St Appli<br>Video/Malo<br>Nideo/Malo<br>Sattings<br>Sattings<br>Cotomize<br>Set Menu |
|-----------|----------------------------------------------------------------------------------------------------|---------------------------------|----------------------------------------------------------------------------------------|-------------------------------------------------------------|-----------------------------------------------------------------------------------------------|
|           | [Set Menu] →                                                                                                    | Select a theme                  |                                                                                        |                                                             |                                                                                               |
| 2         | <ul><li>to highlight</li><li>Selected function menu</li><li>To return to Standby</li></ul>                                                                                            | an icon $\rightarrow$ (appears. | ●[Se                                                                                   | lect]                                                       |                                                                                               |
| No<br>• S | ote<br>Standby window returns                                                                                                    | after 15 seconds c              | of inactiv                                                                             | vity in Ma                                                  | ain Menu.                                                                                     |

# Main Menu Icons

| Messaging                | Yahoo!<br>(Yahoo! Keitai)                                                                                                    | S! Appli                                                                                           |
|--------------------------|----------------------------------------------------------------------------------------------------|----------------------------------------------------------------------------------------------------|
| 8                        | 1. Salar                                                                                                    | 101                                                                                                |
| Create new/view          | Enjoy Mobile Net &                                                                                                    | Download, set and                                                                                  |
| received messages        | PC Site browsing                                                                                                    | use S! Appli                                                                                       |
| News/                    | Camera                                                                                                    | Videos/Music                                                                                       |
| Entertainment            |                                                                                                    |                                                                                                    |
| CONVERSION OF CONVERSION |                                                                                                    |                                                                                                    |
| /iew news/weather        | Capture images or                                                                                                    | Play music, videos,                                                                                |
| forecasts or post blogs  | record videos                                                                                                    | etc.                                                                                               |
|                          |                                                                                                    |                                                                                                    |
| Tools                    | Data Folder                                                                                                    | Widget<br>(Mobile Widget)                                                                          |
| Tools                    | Data Folder                                                                                                    | Widget<br>(Mobile Widget)                                                                          |
| Tools                    | Data Folder                                                                                                    | Widget<br>(Mobile Widget)<br>(Mobile Widget)<br>Use Mobile Widget                                  |
| Tools                    | Data Folder<br>Dopen files saved on<br>handset/microSD Card<br>Phone                                                              | Widget<br>(Mobile Widget)<br>Ise Mobile Widget<br>Settings                                         |
| Tools                    | Data Folder<br>Dopen files saved on<br>handset/microSD Card<br>Phone                                                              | Widget<br>(Mobile Widget)<br>Ise Mobile Widget<br>Settings                                         |
| Tools                    | Data Folder<br>Dopen files saved on<br>handset/microSD Card<br>Phone<br>Access Phone Book,                                        | Widget<br>(Mobile Widget)<br>Ise Mobile Widget<br>Settings<br>Adjust/customize                     |
| Tools                    | Data Folder<br>Deta Folder<br>Open files saved on<br>handset/microSD Card<br>Phone<br>Phone<br>Access Phone Book,<br>save contact | Widget<br>(Mobile Widget)<br>Use Mobile Widget<br>Settings<br>Adjust/customize<br>handset settings |

1

Tip

●Display Color Scheme ●Main Menu Icons ●Main Menu

Settings ●Display Color Scheme ●Main Menu Icons ●Main Menu Background (ごPP.18-4)

# **Menu Numbers**

Use keypad to select functions or menu items.

## **Unnumbered Menu Items**

When numbers do not appear, select items as shown.

Main Menu (#) to select *Settings* from Main Menu

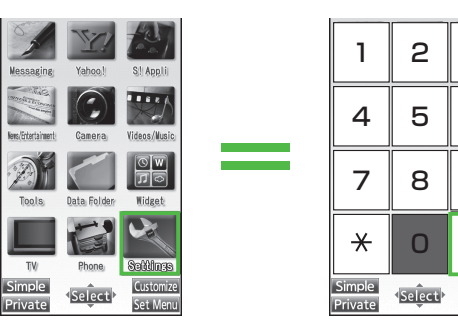

 Press ① to show Account Details. To open Phone top menu, select *Phone* using ?.

## When Menu Icons is Set to Basic or Customize

Menus cannot be selected from Main Menu by keypad.

Open menu items by entering specific number in Main Menu (Quick Open Menu: 🍞 P.19-14).

#### Top Menu Opened from Main Menu (2) to select *Display Settings*1-

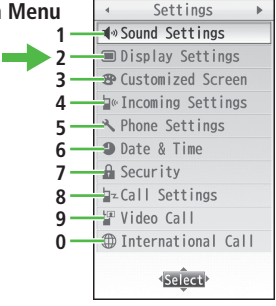

Example: Settings Top Menu

## Numbered Menu Items

З

6

9

#

Set Men

Press key corresponding to menu number to select a menu. In Display Settings (from *Settings* Top Menu), (5) to select *Back Light Time* 

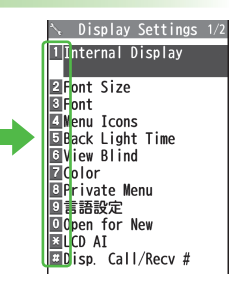

# **Standby Options**

## Access the following from Standby.

## Available Items

- · Information Window (ピ Below)
- · Mobile Widget (🖆 P.7-2)
- S! Quick News (
- · S! Information Channel/Weather (
- · Shortcuts (⊈ P.1-21)
- · Status Indicators (ピアP.1-10)
- Date & Time (

# **Information Window**

# In Standby, Information window opens to notify of missed events. Select a notification to view/access information.

• Widgets and shortcuts do not appear while Information window is open.

## Notifications

| Missed calls           | Missed calls (                                                                                                    |  |
|------------------------|----------------------------------------------------------------------------------------------------|--|
| New message            | New messages (                                                                                                    |  |
| Have Answer<br>Ph Msg  | Recorded caller messages (                                                                                                    |  |
| Voice mail             | New Voice Mail messages (                                                                                                    |  |
| Had incoming call(s)   | If Missed Call Notification is active, indicator appears<br>for calls missed while handset is off, out-of-range,<br>engaged, etc. (179.2-19) |  |
| New S! Info<br>Channel | S! Info<br>nel Received S! Information Channel updates (CP.8-2)                                                                              |  |
| New Weather            | Received weather forecast updates (                                                                                                    |  |

## Other Notifications

- Missed alarm (🖆 P.13-6)
- · S! Appli startup notice (C P.16-3)
- Missed location information request/Auto location information notice (CP P.17-3)
- Timer (🖆 P.5-13)
- Content Key (
- · Wi-Fi Auto-OFF notice (🖆 P.11-11)
- · Software Update result (C P.19-13)
- 1 Highlight an item → ●[Select]

Follow onscreen instructions. Widgets and shortcuts re-appear when all items have been viewed.

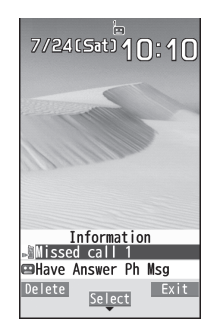

- Close Information Window
- > ∑[Exit] / / → OK (Select Confirm once to show confirmation only once)
- Open Information Window
- >Ō
- Delete All Items
- > While Information window is open,  $\square$  [Delete] → YES

7/24(Sat)10:10

[S!速報ニュースとは?]

<select>

Switc

X

2

## **Shortcuts**

#### Add shortcuts to Standby for quick access to frequently used functions.

- Some functions are not available for shortcuts.
- Open a function, [𝑥?][Menu] → Add shortcut icon  $\rightarrow$  YES

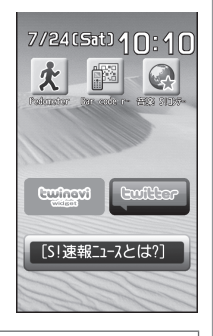

#### Note

• Rearrange shortcuts or edit title ( $rac{2}{2}$  P.1-22).

# Accessing Functions/Info from Standby

Select indicators/icons/ticker in Standby to access functions and information.

to highlight an item -2 [Select]

In Standby, 💽

Function or information appears. Follow onscreen instructions

- Press and hold 🔯 to scroll yellow selector.
- To cancel selection: 
  or 
  or

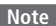

1

- Some items can be moved or edited ( $rac{2}P.1-22$ ).
- View Widgets
- > After Step 1, (a) [Switch]
- To return to Standby: (🖄 [Switch]

#### Note

• Alternatively, after Step 1, press () to access Widget Icon List. Press and hold **o** to return to Standby.

# Functions Available in Standby Window

Highlight an indicator/icon/ticker  $\rightarrow$   $\mathbf{Y}$  [Menu]  $\rightarrow$ 

In Standby, 💿

|                                                                                    | i                                                                                 |  |
|------------------------------------------------------------------------------------|-----------------------------------------------------------------------------------|--|
| Select an                                                                          | item (See below)                                                                  |  |
| Item Operation/Description                                                         |                                                                                   |  |
| Auto arrange <sup>1</sup>                                                          | e <sup>1</sup> Automatically align shortcuts                                      |  |
| Edit title <sup>1</sup>                                                            | Edit shortcut title<br>>Edit title                                                |  |
| S! Quick<br>News set. <sup>2</sup>                                                 | Register S! Quick News items (🖆 P.8-5), customize<br>Display Settings (🖆 P.18-18) |  |
| Move $>$ $\bigcirc$ to move to a target location $\rightarrow$ $\bigcirc$ [Select] |                                                                                   |  |
| Delete                                                                             | Delete from Standby window > <b>YES</b>                                           |  |
| Forward                                                                            | Move overlapping item to foreground                                               |  |
| Rear                                                                               | Move overlapping item to background                                               |  |
| Reload                                                                             | Update information                                                                |  |
| Stand-by<br>Display                                                                | Change wallpaper $>$ Select a folder $\rightarrow$ Select a file                  |  |

<sup>1</sup> Shortcuts only

<sup>2</sup> S! Quick News only

### Note

- Some functions are unavailable depending on indicator/icon/ticker.
- Status indicators and Weather Indicators cannot be deleted/moved.

# **Customizing User Interface**

# **Customized Screen**

Download and set Customized Screen to personalize user interface, ringtone, etc. to a selected theme.

# **Downloading Customized Screen**

## Main Menu 🕨 Data Folder 🕨 Customized Screen

1 Customized Screen → YES

List of websites appears.

Select a website and follow onscreen instructions.

## Setting Customized Screen

- 1 In Standby, → ☞ [Customize] → *Customized Screen*
- **2** Highlight a theme  $\rightarrow \boxtimes$  [Set]
  - To toggle thumbnail and list: 
    [Change]

# 3 YES

## Cancel Customized Screen

> In Standby,  $\bigcirc \rightarrow \textcircled{Y}$  [Customize]  $\rightarrow$  Release Settings  $\rightarrow$  YES

#### Note

- Customized Screen cannot be set when battery is low.
- Other functions are not available while switching. For some seconds after switching is complete, all calls/messages may be blocked.
- Alternatively, Main Menu > Settings > Customized Screen
- When Simple menu is active, Customized Screen settings are not reflected. To reflect settings, cancel Simple menu.
- When Customized Screen cannot be canceled, enter 6368## in Standby → Release Settings → YES

# **Changing Display Font**

Change Display font. Fonts can also be downloaded.

## **Downloading Fonts**

## Main Menu > Settings > Display Settings > Font

1 Download Font → YES

Follow onscreen instructions.

● For details on Font folder (Data Folder): 🗇 P.10-10

#### Note

- While Personal Data Lock is set, fonts cannot be downloaded.
- Alternatively, download from Main Menu > Data Folder > Font
   Download Font > YES

## **Changing Font**

Main Menu > Settings > Display Settings > Font

Select a folder  $\rightarrow$  Highlight a font  $\rightarrow \boxdot$  [Set]

#### Note

1

- Alternatively, change fonts from Main Menu Data Folder
  - Font

# **Private Menu**

Save frequently used functions in Private Menu.

- Up to 12 items can be saved.
- Change preset functions as needed.

# **Opening Private Menu**

- 1 In Standby, → [Private] Private Menu appears.
  - To return to Main Menu: 🗃 [Normal]
- 2 Select a menu

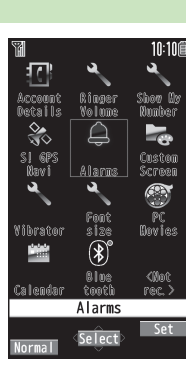

**Private Menu Window** 

## Change Private Menu Background

> After Step1,  $[\Sigma_{\mathcal{T}}]$  (Set]  $\rightarrow [\Sigma_{\mathcal{T}}]$  (Menu]  $\rightarrow$  Change BG image  $\rightarrow$  Select a folder  $\rightarrow$  Select an image

# **Customizing Private Menu**

- 2 Highlight a target → ∑r[Menu] → Add to menu
- 3 Select an item
- Cancel Functions > In Step 2, (highlight a function →) ()[Menu] → Release this or Release all → YES
- Reset Private Menu
- > In Step 2, ∑?[Menu] → Reset menu → YES

# **Adding Shortcuts**

- In Standby,  $\bigcirc \rightarrow \textcircled{1}$  [Private]  $\rightarrow \textcircled{2}$  [Set]
- **?** ∑?[Menu] → Add shortcut icon → YES

#### Note

 Alternatively, open Private Menu setting window from Main Menu 
 Settings
 Display Settings
 Private Menu

Private Menu 1 Account Details ☑Ringer Volume Show My Number S! GPS Navi EAlarms Customized Screen **ZVibrator** EFont Size PC Movies O Calendar Bluetooth Sot Recorded> Menu Select

Private Menu Setting Window

# **Simple Menu**

## Activate Simple menu to limit menu options to basic ones.

• Handset is limited to basic operations (

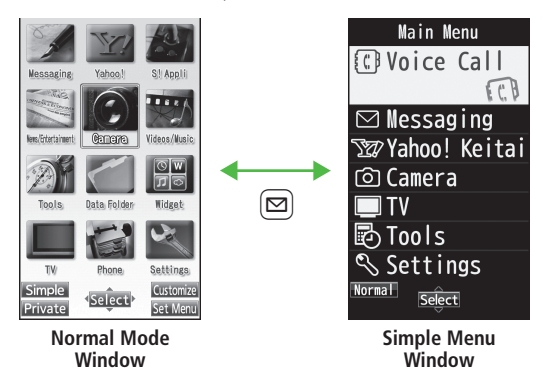

# **Activating Simple Menu**

1 In Standby,  $\bigcirc \rightarrow \boxdot$  [Simple]  $\rightarrow YES$ 

# 2 YES or NO

- Select **YES** to set all items in Font Size (
- To open Simple menu: in Standby.

## Deactivate Simple Menu

> In Standby,  $\bigcirc \rightarrow \bigcirc$  [Normal]  $\rightarrow YES$ 

## Note

- Turning off the power does not cancel Simple menu.
- Widgets and S! Quick News do not appear in Standby while Simple menu is active. Customized Screen setting is canceled.

# Simple Menu

|               | Simple Menu          | Page    |  |  |
|---------------|----------------------|---------|--|--|
| V             | Voice Call           |         |  |  |
|               | Outgoing Log         | P.2-13  |  |  |
|               | Incoming Log         | P.2-13  |  |  |
|               | Phone Book           | P.4-6   |  |  |
|               | Create New Phonebook | P.4-3   |  |  |
|               | Answer Phone         | P.2-15  |  |  |
|               | Account Details      | P.1-30  |  |  |
| M             | essaging             |         |  |  |
|               | Incoming Mail        | P.14-17 |  |  |
|               | Create New           | P.14-4  |  |  |
|               | Retrieve New         | P.14-16 |  |  |
|               | Drafts               | P.14-17 |  |  |
|               | Sent Messages        | P.14-17 |  |  |
|               | Create New SMS       | P.14-8  |  |  |
| Yahoo! Keitai |                      |         |  |  |
|               | Yahoo! Keitai        | P.15-4  |  |  |
|               | Bookmarks            | P.15-9  |  |  |
|               | Saved Pages          | P.15-9  |  |  |
|               | Enter URL            | P.15-4  |  |  |

|    | Simple Menu          | Page   |  |  |
|----|----------------------|--------|--|--|
| Ca | Camera               |        |  |  |
|    | Take Pictures        | P.6-8  |  |  |
|    | Shoot Videos         | P.6-8  |  |  |
|    | See Pictures         | P.6-16 |  |  |
|    | Watch Videos         | P.6-16 |  |  |
| T١ | /                    |        |  |  |
|    | Watch TV             | P.5-5  |  |  |
|    | Timer Recording      | P.5-13 |  |  |
|    | Channel Setting      | P.5-4  |  |  |
| To | ools                 |        |  |  |
|    | Data Folder          | P.10-2 |  |  |
|    | Alarms               | P.13-6 |  |  |
|    | Calendar             | P.13-2 |  |  |
|    | Calculator           | P.13-8 |  |  |
|    | Notepad              | P.13-8 |  |  |
|    | Receive via Infrared | P.11-2 |  |  |

|    | Simple Menu      | Page    |  |  |
|----|------------------|---------|--|--|
| Se | Settings         |         |  |  |
|    | Ringtones/Volume | P.1-16  |  |  |
|    |                  | P.18-2  |  |  |
|    |                  | P.18-3  |  |  |
|    | Screen/Fonts     | to      |  |  |
|    |                  | P.18-7  |  |  |
|    | Call Time & Cost | P.18-9  |  |  |
|    | Date & Time      | P.18-9  |  |  |
|    |                  | P.12-2  |  |  |
|    | Security         | P.13-12 |  |  |
|    |                  | P.19-12 |  |  |
|    |                  | P.2-17  |  |  |
|    | Call Settings    | to      |  |  |
|    |                  | P.2-21  |  |  |

# **Using Videos/Music**

Download videos, music, newspapers or magazines from websites. Play back downloaded files from Videos/Music menu.

- Subscription to Keitai Wi-Fi service may be required for some content.
- Make sure to check information before using sites.

## Main Menu 🕨 Videos/Music

1 Select an item

Follow onscreen instructions.

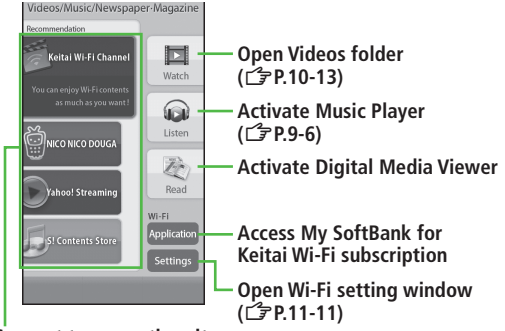

Connect to respective sites

## Menu Item Update

Confirmation may appear when Videos/Music menu opens. Select **YES** to update. If NO is selected, confirmation keeps appearing.

## Note

- Alternatively, Main Menu 
  Settings 
  Phone Settings
  - Videos/Music Updates

# **Passwords**

Phone Password, Center Access Code and Security Code are needed for handset use.

# **Phone Password**

<Default> 9999

# 4 to 8-digit number required to use/change some handset functions.

- Enter number within 15 seconds.
- \_ appears for each digit entered.
- To change Phone Password: 🗁 P.12-2

# **Center Access Code**

4-digit number specified at initial subscription; required to access Voice Mail via landlines or subscribe to fee-based information.

 Do not attempt to change Center Access Code. For details, contact SoftBank Mobile Customer Center, General Information (□ P.19-33).

# **Security Code**

# 4-digit number specified at initial subscription, required to restrict handset services (□ P.2-20).

- Enter number within 15 seconds.
- If entered incorrectly three times, Security Code settings lock; Security Code & Center Access Code must be changed. Reach SoftBank Mobile Customer Center, General Information (□ P.19-33) for details.
- To change Security Code: 🖙 P.2-21

## Note

- Write down Phone Password, Center Access Code and Security Code. Do not reveal Phone Password, Center Access Code and Security Code. SoftBank is not liable for misuse or damages.
- For details, contact SoftBank Mobile Customer Center, General Information (C ₽ P.19-33).

# **Multi Task**

Activate up to three functions; one per group from the following four groups.

| Group                      | Function                                            |
|----------------------------|-----------------------------------------------------|
| Messaging                  | Messaging                                           |
| Yahoo! Keitai/<br>S! Appli | Yahoo! Keitai/S! Appli/News/Entertainment           |
| Tools                      | Camera/Tools/Data Folder/TV/Phone/<br>Mobile Widget |
| Ø Settings                 | Settings                                            |

• [**v**] appears above the icons of an active group.

•  $\blacksquare$  appears for single function in use;  $\blacksquare$  for multiple functions in use.

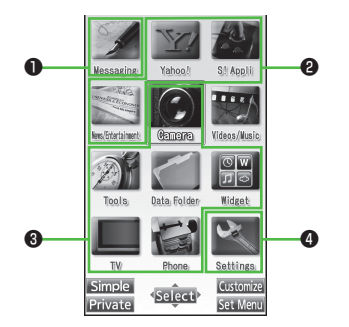

#### Note

• Transmission fees apply for calls/packet transmissions while multitasking.

●Other Functions while Viewing TV (CPP.5-8) Background Music ( P.9-7)

# **Activating Another Function**

Activate another function from a different group. Multi Task is unavailable when Simple menu is active.

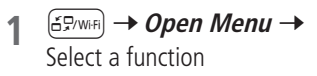

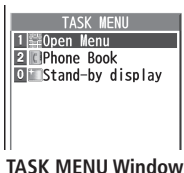

## Note

• If another function is selected from same group, confirmation appears. Select **YES** to cancel current function and start a new function.

# **Ending Current Functions**

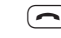

## End All Active Functions

> (∃₽/Wifi) → (¥?) [ <sup>2</sup> END ] → YES

# **View Blind**

Activate View Blind to protect Display from prying eyes.

Main Menu 
Settings 
Display Settings 
View Blind

# 1 ON

- 2 Select a level
  - Set level 1-3 (Level 3 is the highest level).

## Note

- Alternatively, press and hold (8) to activate/cancel. Previously selected level applies.
- View Blind is not activated/deactivated when: In Standby;
   S! Appli is active; Privacy Key Lock is active; All Rest is in progress; or phone number is being entered.

# **My Number**

1

Confirm handset phone number in Account Details (□ P.4-12). Also confirm data saved in Account Details: name, mail address, etc.

In Standby,  $\bigcirc \rightarrow \bigcirc$ 

Account Details appears.

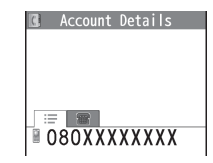

# **Viewer Position**

# **Touch Panel Operations**

## Use Touch Pen to operate Touch Panel in Viewer Position.

• Touch Panel Operations are unavailable in Normal Position.

## Notes

- Do not press Touch Panel with excessive force or use sharp objects (e.g. fingernails, ballpoint pens, pins); Touch Panel may be damaged.
- Touch Panel may not operate with objects on Display.
- Remove protective sheet from Display before use. Do not affix sticker on Display.

## Touch Pen

Remove cap and touch Display lightly with the tip of pen. Replace cap after use.

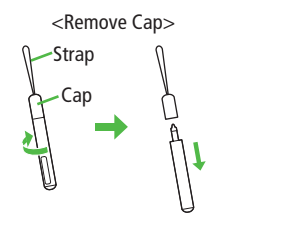

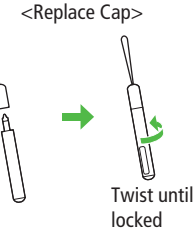

• Remove cap when attaching strap to handset.

# **Basic Operations**

# Use Touch Pen for Touch Panel Operations.

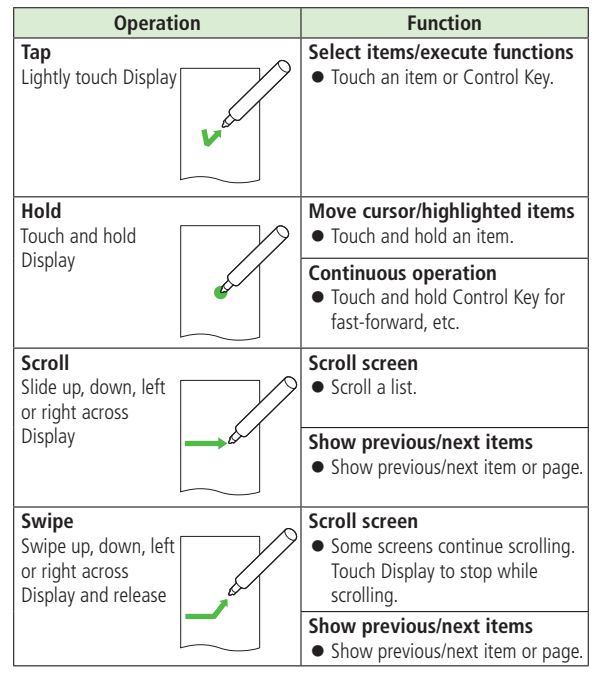

## Control Key and Slide Lever

- In Viewer Position, use Control Keys and Slide Levers for operations.
- Use Slide Lever to adjust volume/zoom. During video playback, use Slide Lever to change playback position.

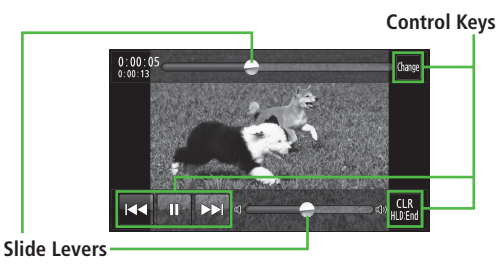

#### Note

- Control Key/Slide Lever may not appear for some functions. Tap Display to show/hide Control Key or Slide Lever as needed.
- Appearance/position of Control Keys and Slide Levers vary by function/ content.

# **Ending Functions**

## Press $\Box(\Box / \Psi)$ to end function in Viewer Position.

## Note

• Pressing  $\Box$  ( $\Box$ ,  $\Box$ ) does not end function while Camera is active.

## **Touch Panel Operation Guide (Japanese)**

## View operation guide for Viewer Position.

- Available when handset language (言語設定) is set to 日本語 (ピアP.18-4).
- tab → *タッチガイド* → Tap an item
  - Tap OK when confirmation appears. Tap OK (以後確認しない) to hide confirmation.

# **Calibrating Touch Panel**

## Calibrate Touch Panel to improve response.

• Start from Normal Position.

## Main Menu > Settings > Phone Settings

1 Touch Panel Adjustment

Switch to Viewer Position for the following operations.

2 Tap the center of +

Repeat step 2.

• Check performance after calibration. Tap *Retry* for further calibration.

1

# **Display Lock**

## Lock Display to disable Touch Panel Operations.

## Display Lock Automatically Activates When:

Display enters Power Saver Mode. Return handset to Normal Position to deactivate Display Lock.

# Setting Display Lock

In Viewer Position, 🗌 (📼 / 🖤)

Display turns off and Display Lock activates.

• Press and hold  $\square(\Box / \textcircled{P})$  when a function window is open.

#### Note

- Pressing and holding □ ( Cm/ 🎱 ) does not activate Display Lock while Camera is active.
- Operations may be terminated when Display Lock is set during data transmission/copy, etc.

# **Canceling Display Lock**

- 1 In Viewer Position, □(☞/⊉) Display turns on.
- 2 Slide  $\checkmark$  to the right
  - Slide to 🔒 within 10 seconds.

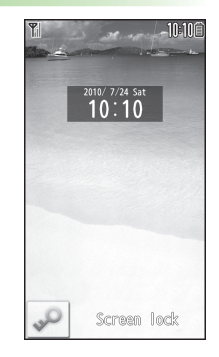

# **Touch Panel Menus**

The following menus are available in Viewer Position.

## • Standby (Viewer Position)

Widgets and shortcuts set in Standby (Normal Position) appear; tap a widget or shortcut to access that function.

- Tap 🔝 tab to return to Standby.
- Tap 🔁 to hide widgets/shortcuts. Tap Display to show widgets/shortcuts again.

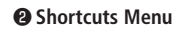

- To save shortcuts: 🖙 P.1-35
- Scroll bar appears when ten or more shortcuts are saved.

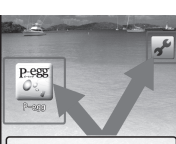

[S!速報ニュースとは?]

# P

ß

7/24(Sat) 10:10

1

JAS

Customize freely! You can make your own menu to paste shortcut, bookmark, Widget, favorite picture, etc. \* Touch 'P-egg' icon to access site

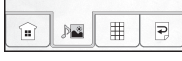

## Main Menu (Viewer Position)

Tap 🌐 tab.

Tap an icon to access corresponding function.

- Icons cannot be added/deleted.

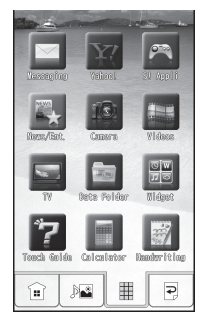

# **Customizing Shortcuts Menu**

# 1 🔊 🛋 tab → 🖋

2 Select an item (See below)

| ltem     | Operation/Description                                                                                                    |  |
|----------|----------------------------------------------------------------------------------------------------|--|
| Add      | Add a shortcut $>$ Tap function to save* $\rightarrow OK$                                                                                                 |  |
| Delete   | Delete a shortcut<br>> Tap a shortcut $\rightarrow$ <b>YES</b> $\rightarrow$ <b>OK</b><br>• Alternatively, tap one or more shortcuts then <b>Delete</b> . |  |
| Change   | Change shortcut → Tap function to save* → OK<br>● Alternatively, tap a shortcut then Change.                                                              |  |
| BG image | Set a background image $\rightarrow$ Tap a folder $\rightarrow$ Tap an image $\rightarrow$ <b>Set</b>                                                     |  |

\* When **Store folder** appears at lower left-hand corner, tap a function to add or tap **Store folder** to return to previous menu.

**Rearrange Shortcuts** > After Step 1, touch and hold a shortcut  $\rightarrow$  Slide to targeted location

#### Note

• The entire image may not appear as background image, depending on image size.

# Main Menu (Viewer Position)

|   | Menu Item   | Page    |  |  |
|---|-------------|---------|--|--|
| M | Messaging   |         |  |  |
|   | Incoming    | P.14-17 |  |  |
|   | Create New  | P.14-4  |  |  |
|   | Retrieve    | P.14-16 |  |  |
|   | Drafts      | P.14-17 |  |  |
|   | Templates   | P.14-6  |  |  |
|   | Sent/Unsent | P.14-17 |  |  |
|   | Server Mail | P.14-15 |  |  |
|   | New PC Msg. | P.14-26 |  |  |
|   | New SMS     | P.14-8  |  |  |
|   | Handwriting | P.3-11  |  |  |
|   | Settings    | P.14-4  |  |  |
|   |             | P.18-20 |  |  |
|   | Memory Stat | P.14-3  |  |  |

|            | Menu Item         | Page    |  |
|------------|-------------------|---------|--|
| Yahoo!     |                   |         |  |
|            | Yahoo!            | P.15-4  |  |
|            | Menu List         | P.15-4  |  |
|            | Bookmarks         | P.15-9  |  |
|            | Saved Pages       | P.15-9  |  |
|            | Web Search        | P.15-4  |  |
|            | Enter URL         | P.15-4  |  |
|            | History           | P.15-5  |  |
|            | PC Site Brw       | P.15-5  |  |
|            | Direct Brw        | P.15-5  |  |
|            | Settings          | P.18-23 |  |
|            | Reset             | P.18-24 |  |
| <b>S</b> ! | S! Appli          |         |  |
|            | Download S! Appli | P.16-2  |  |
| News/Ent.  |                   |         |  |
|            | S! News           | P.8-5   |  |
|            | S! Info Ch.       | P.8-2   |  |
| Camera     |                   |         |  |
|            | Digicam           | P.6-7   |  |
|            | Pict. Album       | P.10-24 |  |
| Vi         | deos              |         |  |
|            | _                 | P.1-27  |  |

| Menu Item   | Page    |
|-------------|---------|
| TV          |         |
| Watch TV    | P.5-5   |
| Video       | P.5-12  |
| Data Folder |         |
| Pict. Album | P.10-24 |
| Videos      | P.10-13 |
| PC Movies   | P.10-13 |
| Widget      |         |
| Store       | P.7-2   |
| Contents    | P.7-3   |
| Settings    | P.7-4   |
| Joettings   | P.18-18 |
| Touch Guide |         |
|             | P.1-32  |
| Calculator  |         |
| _           | P.13-8  |
| Handwriting |         |
| Photo/Memo  | P.3-11  |
| Diary       | P.3-13  |